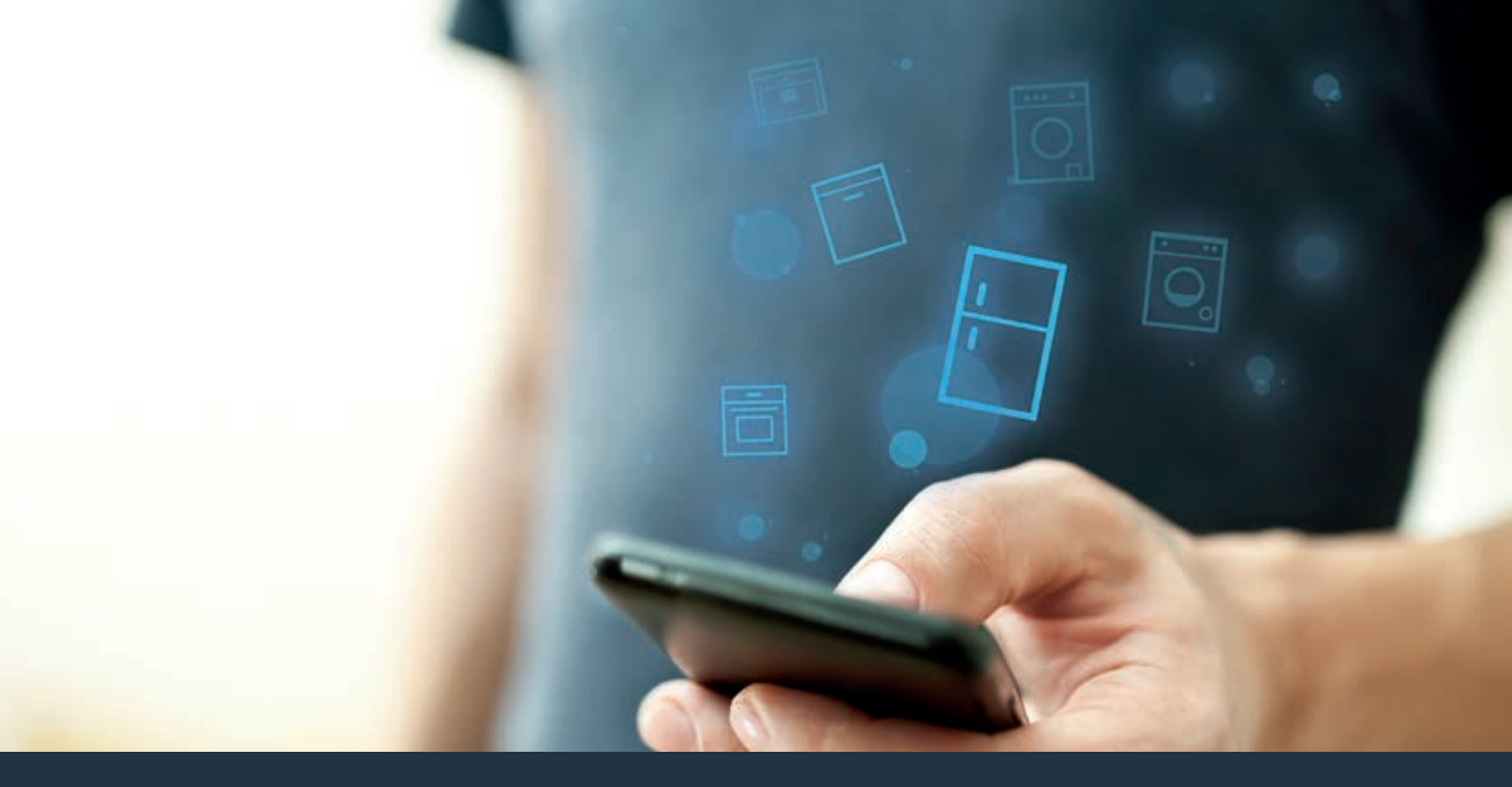

# 将您的冰箱与未来连接

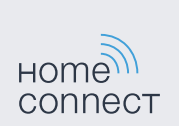

### Home Connect 家居互联 一款能控制不同品牌家电的应用

家居互联是一款能帮助您洗衣、干衣和洗碗、烹饪 美食及制作咖啡,并随时查看冰箱的APP。多种家 电,不同品牌 – 家居互联实现全面联网,即使不在 家也可远程操控。

对您而言,这意味着有众多全新途径让生活更加舒适 高效。畅享贴心的服务,实现智能化信息管理并通过 智能手机或平板电脑轻松完成各项家务。我们诚邀您 尊享焕然一新的家居体验。

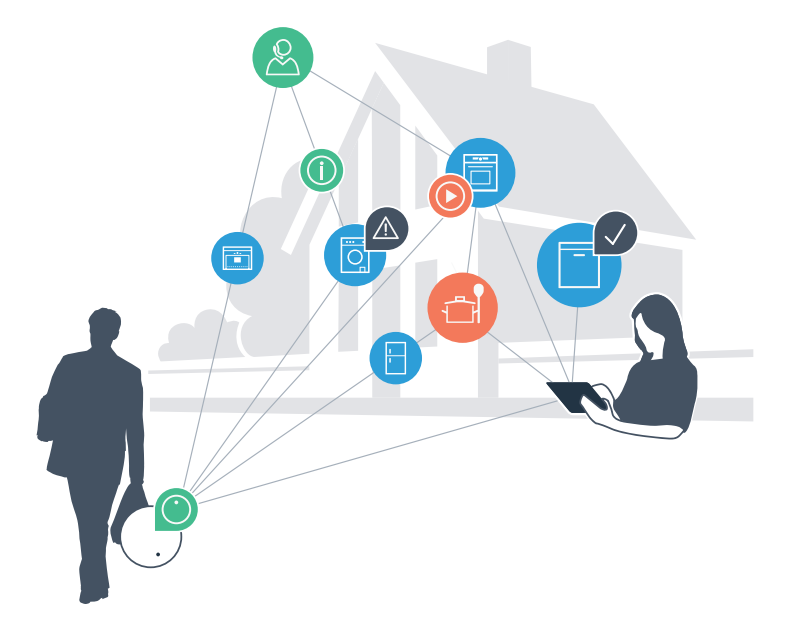

# 焕然一新的家居体验

### 更舒适

有了家居互联,您可以随时随地操控各种家用电器。通过智能手机或平板电脑进行简单、直观的操作。不必迂回曲折或浪费大量的等待时间,您将有更多闲暇去处理更为重要的事情。

### 更轻松

您可以通过触摸屏轻松操作这款APP,例如设置信 号音或进行个性化编程。比起直接在家用电器上操 作,这种方式一目了然,更简单、准确。另外,您 还可以查找到使用说明书及操作视频等诸多有用的 数据资料。

#### 互联性更出色

激发您的灵感,探索为您的家电量身定制的大量 附加服务:菜谱、家电的使用提示与技巧、轻松 几次点击即可随时订购相关附件等,还有更多精彩 内容!

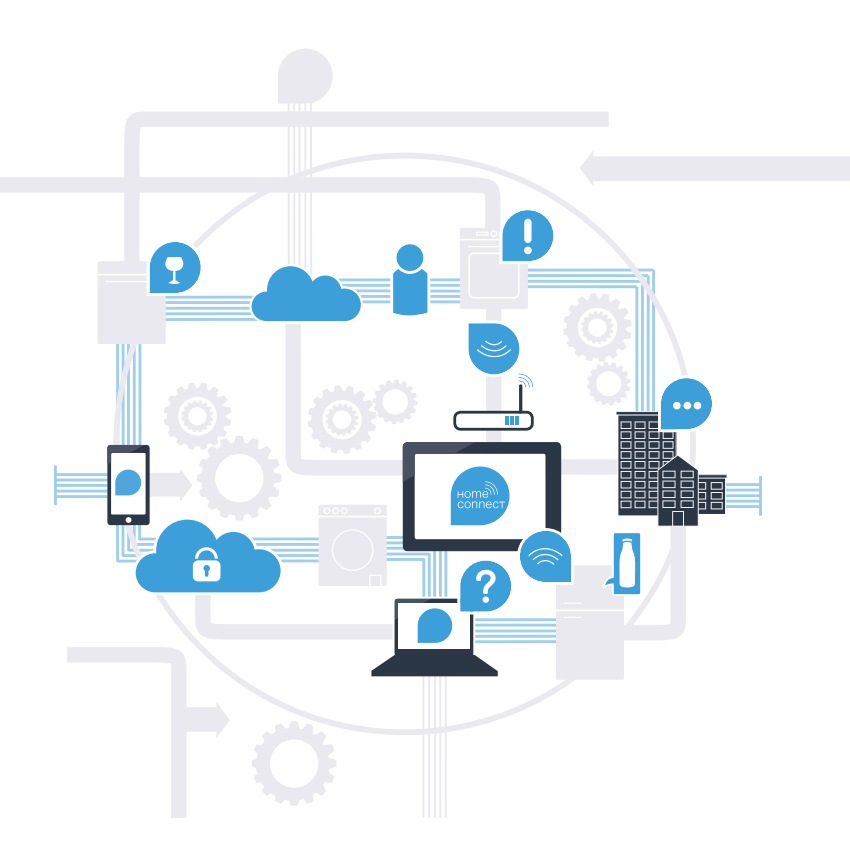

通过家居互联, 冰箱将带给您更多体验!

无论身在何处,家居互联都可以让您通过智能移动设备监控您的冰箱! 接下来,您将了解您的冰箱如何与家居互联 APP 相连以及从中获得的便利。 有关家居互联的所有重要信息,请访问 www.home-connect.cn

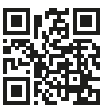

# 将冰箱与家居互联连接所需的前提条件?

- 您的智能手机或平板电脑已搭载最新的操作系统。
- 在冰箱的安装地点能接收到家庭网络 (WLAN)。
  您的家庭网络 (WLAN) 的名称和密码:

网络名称 (SSID):

密码 (key):

- 家庭网络已连接到互联网, WLAN 功能已激活。
- 您的冰箱已开箱并连上电源。

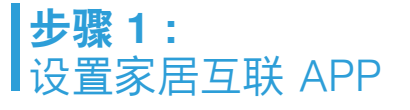

请在您的智能手机或平板电脑上打开 App Store (Apple 设备) 或安卓应用商店。

请在应用商店内输入搜索词 "Home Connect" 或 "家居互联"。

请选择 "Home Connect (家居互联)",将其安装到您的智能手机或平板电脑上。

D 启动 APP,设置家居互联访问信息。APP 将引导您完成登录。

之后请记下您的电子邮件地址和密码。 家居互联访问数据:

电子邮件:

ſВ

(C

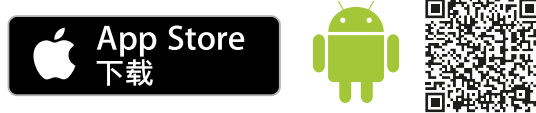

APP的下载状态请在www.home-connect.cn中查询

密码:

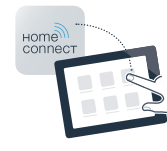

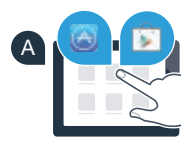

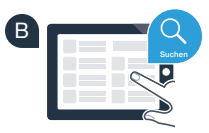

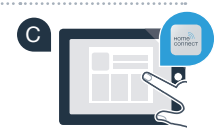

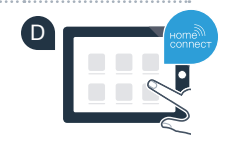

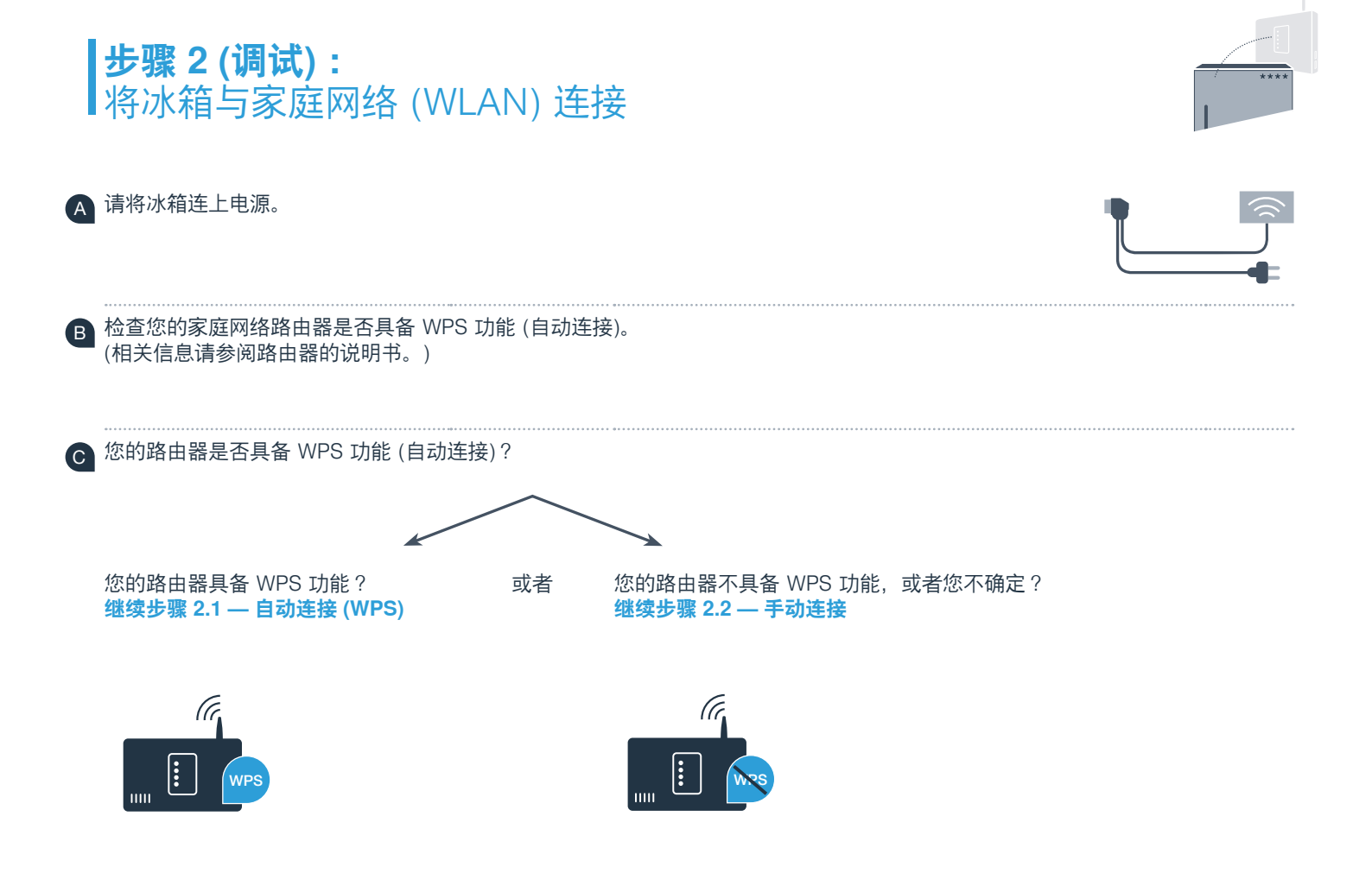

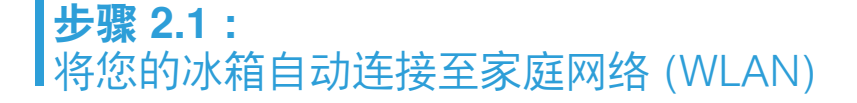

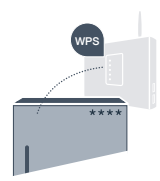

同时按住"**速冻/速冷"**和"-"按钮,冰箱控制面板上将显示"Cn"(连接菜单)。

B 长按"功能"按钮,直到控制面板上显示"AC"(自动连接)和"OF"。

按"+"启动自动连接。控制面板上将出现约2分钟的旋转画面。在此期间,请按照以下步骤。

在接下来的 2 分钟内,请激活家庭网络路由器的 WPS 功能。(例如,有些路由器有一个 WPS/WLAN 按钮。相关信息请参阅路由器的说明书。)

┏ 成功连接后,控制面板将闪现"On"(已连接)之后直接进行步骤 3。

如果控制面板显示"**OF**"这意味着2分钟内未成功建立连接。 1. 请检查冰箱是否超出家庭网络 (WLAN) 的覆盖范围 2. 必要时重复上述过程或根据步骤 2.2 进行手动连接。

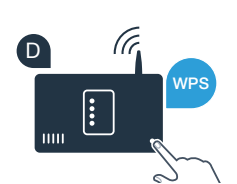

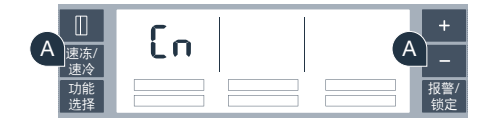

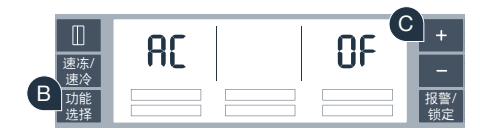

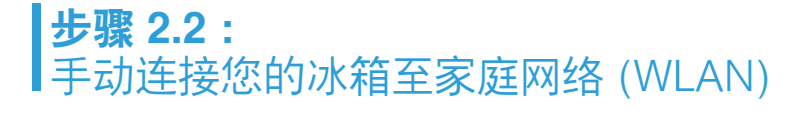

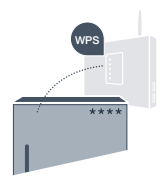

同时按住"**速冻/速冷"**和"-"按钮,冰箱控制面板上将显示"Cn"(连接菜单)。

B 连续点击"功能"按钮,直到控制面板上显示"SA" (手动连接)和"OF"。

- **C** 按"+"启动手动连接。控制面板上将出现约5分钟的旋转画面。在此期间,请按照以下步骤。
- ▶ 冰箱将建立以网络名称 (SSID) "HomeConnect" 建立了自己的 WLAN 网络以传输数据。您可使用智能手机或平板电脑进行访问。
- 🗈 在您的智能手机或平板电脑上切换至通用设置菜单,调出 WLAN设置。

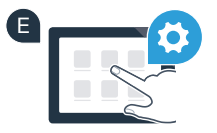

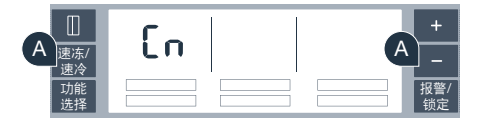

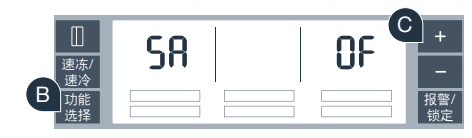

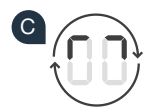

将您的智能手机或平板电脑与 WLAN 网络 (SSID) "**HomeConnect**" 连接 (WLAN 密码 [key] 为"HomeConnect")。

G 连接成功后,在智能手机或平板电脑上打开家居互联 APP。

此时点击APP,自动进入传输家庭网络数据的页面。请在相应的栏内 输入家庭网络 (WLAN) 的网络名称 (SSID) 和密码 (key)。

之后请按下 **"传输至家电"**。

成功连接后,冰箱的控制面板上中将闪现"**On**"。此时,您的冰箱已完成与APP的连接。

如果冰箱控制面板上显示"**OF**", 这意味着连接失败。请检查冰箱是否在家庭网络(WLAN) 的信号覆盖范围内,如必要,请重复以上步骤。

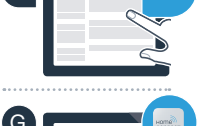

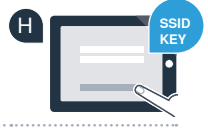

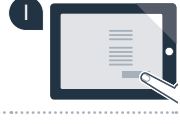

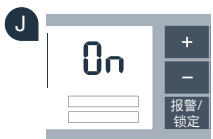

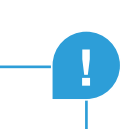

### **步骤 3 :** 将冰箱连接至家居互联 APP

- A 同时按住"速冻/速冷"和"-"按钮,冰箱控制面板上将显示"Cn"(连接菜单)。
- B 长按"**功能"**按钮,直到控制面板上显示"**PA**"(连接APP)和"**OF**"。
- 按"+"启动连接过程。控制面板上将出现旋转画面。
- D 请在你的智能手机或平板电脑中,启动家居互联APP,如果您的冰箱显示在这里,请选择"+"添加家电。
- 🗈 如果您的冰箱没有自动显示,在APP设置中选择**"添加家电"**,然后按下按钮"**+"**。
- 🕞 请依照APP的操作指示,以完成操作过程。
- G 一旦建立了正确的连接,冰箱控制面板上将显示"PA"(连接APP)和"On"。

**连接失败:**请确保您的智能手机或平板电脑与家电连入同一家庭网络 (WLAN)。重复步骤 3 中的操作过程。 如果冰箱控制面板显示 "**Er**",您可以重置您的冰箱。请在冰箱说明书中阅读重置冰箱的说明以及 其他提示。

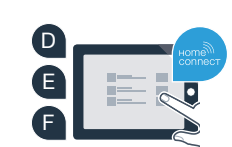

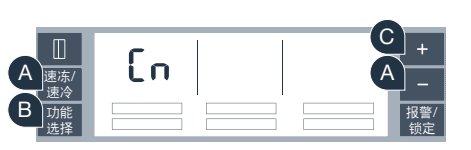

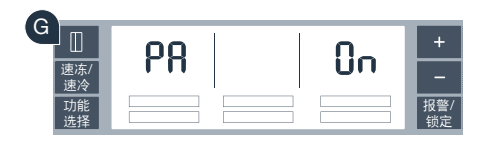

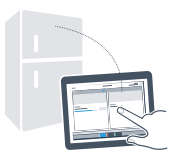

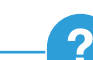

### 充满未来气息的家居生活 已经拉开帷幕

您知道还有更多带家居互联功能的家用电器吗? 通过这款 APP,不仅仅是冰箱,今后您还可以远程操控所选品牌旗下的洗衣机、 洗碗机、干衣机、全自动咖啡机及烤箱。有关家居生活的未来展望以及互联家居生活 所带来的便捷,请访问:www.home-connect.cn

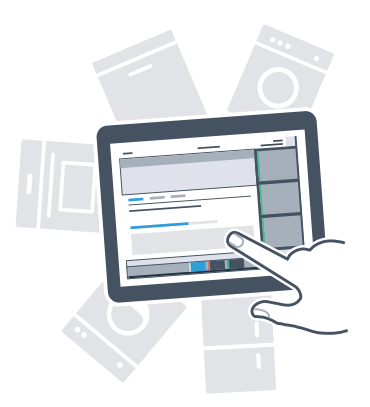

# 您的安全 – 是我们的重中之重

#### 数据安全性:

数据交换必须要加密,家居互联已达到非常高的安全标准。有关数据保护的更多信息 请访问 www.home-connect.cn

### 家用电器安全性:

为了安全运行带家居互联功能的家用电器,请仔细阅读家电使用说明书中的安全 注意事项。

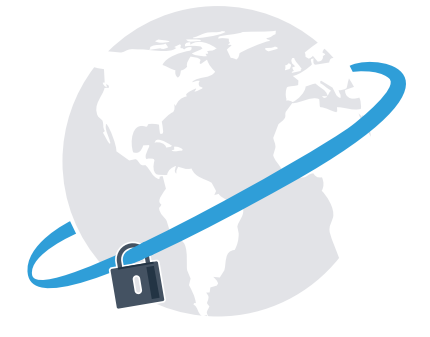

# 根据您的需要安排日常家务 从此轻松享受美妙自由

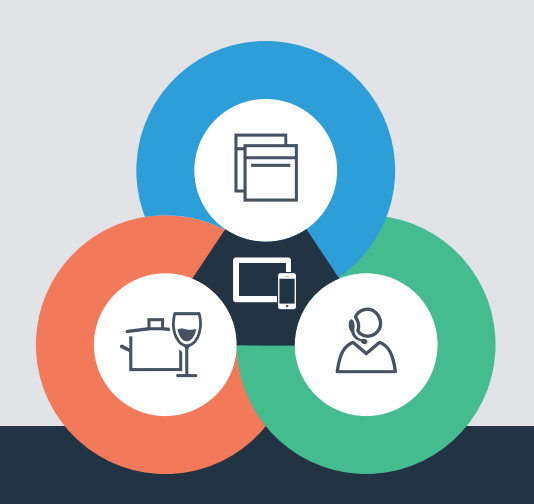

还有疑问? 请访问 www.home-connect.cn 或拨打家居互联服务热线 400 828 9898

#### 家居互联是博西华家用电器服务江苏有限公司提供的一项软件服务

Apple App Store及iOS为Apple Inc.品牌 Android为Google Inc.品牌 Wi-Fi为Wi-Fi Alliance品牌

800 103 0227